## Guida all'inserimento di un Preavviso

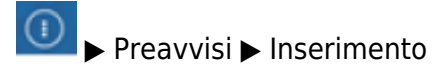

| Inserimento Preavvisi |                              |                  |
|-----------------------|------------------------------|------------------|
| Progressivo           |                              |                  |
| Da Progressivo        | A Progressivo                | F2-Nuovo         |
| Preavviso             | Serie Serie                  | 0.61.61          |
| Targa                 | Nazione Q Naz. Targa Tutti V | 4, F4-Elenca     |
| Ricerca Soggetti      |                              |                  |
| Proprietario          | Nazione Q                    |                  |
| Contravventore        | Nazione Q                    |                  |
| Ricerca Date          |                              |                  |
| Da Data Inf.          | a A Data Inf.                |                  |
| Da Data Acc.          | II A Data Acc.               |                  |
| Ricerca Vigile        |                              | A . C            |
| Agente                | Codice                       | App Mobile       |
|                       |                              |                  |
|                       |                              | Archivia Storico |
|                       |                              |                  |
|                       |                              |                  |
|                       |                              |                  |
|                       |                              |                  |
|                       |                              |                  |

F2-Nuovo

Permetterà di inserire i dati per creare un nuovo preavviso. Il comando salverà il preavviso appena inserito e sarà visibile nell'elenco dei

preavvisi

Q F4-Elenca

per navigare all'interno dell'elenco dei preavvisi già inseriti, con la funzione opzionale di impostare dei filtri per agevolare la ricerca

Se andassimo nell'elenco dei Preavvisi e ne prendessimo uno già registrato vedremo che il programma ci porterà in automatico nella sezione Scheda, qui saranno contenute le informazioni principali. Nel caso si trattasse di una contestazione immediata sarà possibile inserire il proprietario del veicolo.

| nserimento Preavvisi |                             | Una volta inseriti tutti i                    |
|----------------------|-----------------------------|-----------------------------------------------|
| Progressivo 1640     | Anno                        | campi presenti in<br>"Scheda" si potranno     |
| Scheda Prop          | rietario Immagini/Documenti | inoltre aggiungere<br>informazioni riguardant |
| Denominaz.           |                             | il proprietario del                           |
| Nato a               | Nato il                     | veicolo, spostandoci                          |
| Resid.               | Cap                         | sulla sotto-scheda                            |
| Prv                  |                             | "Proprietario", Più                           |
| Via/nº               |                             | informazioni verrano                          |
| Cod. Fiscale         |                             | inserite in questa                            |
| Marca/Modello        |                             | sezione e niù                                 |
| Tipologia            | Anno Costruz.               | dettagliato risulterà il                      |
| Cilindrata           |                             | preavyiso                                     |
| Kw                   |                             | preavviso.                                    |
| Hp                   |                             |                                               |
| Posti                |                             |                                               |
| Tara                 |                             |                                               |

Per visualizzare/inserire immagini riguardanti il preavviso, spostatevi nella sotto-scheda "Immagini/Documenti". Per aggiungere un immagine cliccate sull'icona della lentina e poi sul flopdisk, una volta selezionata l'immagine il programma ve lo salverà in automatico. Per visualizzare l'immagine caricata, cliccare sempre sulla lentina.

| Scheda | Propriet | ario  | Immagini/E | Documenti |  |  |  |  |   | <b>.</b> |
|--------|----------|-------|------------|-----------|--|--|--|--|---|----------|
| Foto 1 | Foto 2   | Altri | Documenti  |           |  |  |  |  |   |          |
| F      | oto 1 📃  |       |            |           |  |  |  |  | ٩ | ×        |

Mancata Contestazione, presente nella scheda nominata Scheda. Questa sotto-scheda apposita è posizionata nella parte centrale della schermata. Facendo click su di essa si aprirà la sezione per la gestione della mancata contestazione e Sanzioni Accessorie.

| frazione Commessa          | Mancata Con./sanz. Acc. | Dati Rilevatori |           |   |
|----------------------------|-------------------------|-----------------|-----------|---|
| Mancata 1<br>Contestazione | e                       |                 |           |   |
|                            |                         |                 |           |   |
|                            |                         |                 |           |   |
|                            |                         |                 |           |   |
| Sanzione Acc.              | P                       |                 | Applicata |   |
| Sanziono Acc               | P                       |                 | Applicata | • |
| Sanzivine Musi             |                         |                 |           | _ |

Nel campo Mancata Contestazione si dovrà scegliere il codice specifico per il caso. Il campo di testo sottostante verrà completato con la descrizione della mancata contestazione scelta.

Lo stesso vale per le sazioni accessorie, dove andrà scelta la tipologia di sanzione, attraverso la lente apposita, e se è stata applicata oppure no.

La sotto-scheda **Dati Rilevatori** conterrà i dati riguardanti il dispositivo dal quale proviene il preavviso in questione, nel caso si tratti di un Rilevatore di Velocità (art.142). Nel caso si stia inserendo un nuovo preavviso permetterà di inserirli.

**Se un preavviso** dopo il suo inserimento **risulta essere già stato pagato** al momento dell'aggiornamento comparirà un pop-up di comunicazione che permette di scegliere il pagamento e chiudere quindi la pratica.

Altrimenti per inserire manualmente il pagamento, basterà fare click sul bottone 'modifica' e, nella finestra che comparirà, click su 'concilia'. In basso alla schermata comparirà un form dove sarà possibile inserire gli estremi ed i dati fondamentali della conciliazione.

In caso di un errore durante l'inserimento sarà possibile:

-Archiviarlo con il comando 'Modifica'

-Cancellarlo con il comando 'Cancella'

Per entrambe le azioni il programma vi chiederà di inserire una motivazione. Una volta confermato il preavviso non sarà più visibile in questa lista.

Per visualizzare i preavvisi cancellati e archiviati e le motivazioni di chiusura associate, potete andare

## nella Tabella degli Scarti dal menù principale > Tabelle > Tabella degli Scarti

Il pulsante Leggi Dati in verde nell'elenco di comandi a destra della schermata permette di fare la visura di quel preavviso aperto. Una volta premuto vi comparirà un pop-up di dialogo come potete veder nell'immagine sottostante il quale si collegherà automaticamente al servizio di lettura. Se l'operazione è andata a buon fine, comparirà un messaggio di conferma.

| Data k                                                                                                    | Proprietario D                                    | mmagini/Documenti       |                                                                                                    |                                                                      |                                                                                                    |                                  |
|----------------------------------------------------------------------------------------------------|---------------------------------------------------|-------------------------|----------------------------------------------------------------------------------------------------|----------------------------------------------------------------------|----------------------------------------------------------------------------------------------------|----------------------------------|
| Coto a                                                                                                    |                                                   |                         |                                                                                                    |                                                                      |                                                                                                    | E ES-Applungi                    |
| Prv. P                                                                                                    | Nº                                                | Serie                   |                                                                                                    |                                                                      |                                                                                                    |                                  |
| Vigile                                                                                                    | e/i 📃 🔎                                           | 100                     | alars (                                                                                                    |                                                                      |                                                                                                    | D. F3. Abra Binarra              |
| Verco                                                                                                    | 10                                                |                         | colore                                                                                                    | TIPO 1 P                                                             | Naz.                                                                                                    | () Pointe incerte                |
| rarga .                                                                                                    |                                                   |                         |                                                                                                    |                                                                      |                                                                                                    | * Toma a Elenco                  |
| Infrazione                                                                                                    | Commessa Ma                                       | ncata Con./sanz. Acc. D | lati Rilevatori                                                                                                  |                                                                      |                                                                                                    |                                  |
| Cod. Violazio                                                                                                    | ne                                                |                         |                                                                                                    |                                                                      |                                                                                                    | A Leggi<br>Dati                  |
| Articolo                                                                                                    |                                                   |                         |                                                                                                    |                                                                      |                                                                                                    | 040                              |
|                                                                                                    | P                                                 |                         |                                                                                                    |                                                                      |                                                                                                    | 1                                |
| Comma                                                                                                    |                                                   |                         |                                                                                                    |                                                                      |                                                                                                    |                                  |
|                                                                                                    |                                                   |                         |                                                                                                    |                                                                      |                                                                                                    |                                  |
| Cod. V                                                                                                    | fiel. A                                           | rticelo * Cemmi         | a Somma                                                                                                    | Somma Max                                                            | Punti                                                                                                    |                                  |
|                                                                                                    |                                                   |                         |                                                                                                    |                                                                      |                                                                                                    |                                  |
|                                                                                                    |                                                   |                         |                                                                                                    |                                                                      |                                                                                                    |                                  |
|                                                                                                    |                                                   |                         |                                                                                                    |                                                                      |                                                                                                    |                                  |
| 800                                                                                                    |                                                   |                         |                                                                                                    | Neccu                                                                | n record da visualizzare                                                                                         |                                  |
| 100                                                                                                    | 100.0                                             | 1.0                     | Sanzione                                                                                                    | Ora Accertamento                                                     | n record da visualizzare<br>Data Bichiesta                                                                       |                                  |
| tipo S. (2                                                                                                    | )(#)                                              |                         | Sanzione                                                                                                    | Ora Accertamento                                                     | Data Richiesta                                                                                                   |                                  |
| Tipo S. 2<br>Nome                                                                                                    | ) (A) (                                           |                         | Sanzione<br>prevista<br>Spese Notifica                                                                           | Ora Accertamento Data Accertamento                                   | Data Richiesta<br>Data Ult. Form                                                                                 | •                                |
| Tipo S. 2<br>Nome Nato a                                                                                                    | - (4)                                             | ) (+)                   | Sanzione<br>prevista<br>Spese Notifica<br>Altre Spese                                                            | Ora Accertamento Data Accertamento                                   | Data Richiesta<br>Data Ult. Form                                                                                 |                                  |
| Tipo S. 2<br>Nome<br>Nato a<br>Nato il<br>Resid.                                                                                                    | )@(<br>)@(                                        | Sesso 💌                 | Sanzione<br>prevista<br>Spese Notifica<br>Altre Spese<br>Somma Esigibile                                         | Ora Accertamento Data Accertamento Utente Inserimento                | n record da visualizzare<br>Data Richiesta<br>Data Uit. Form<br>Data Visura                                      |                                  |
| Tipo S. 2<br>Nome<br>Nato a<br>Nato il<br>Resid.                                                                                                    | )@ (<br>)@ 1                                      | Sesso                   | Sanzione<br>prevista<br>Spese Notifica<br>Altre Spese<br>Somma Esigibile<br>Totale                               | Ora Accertamento Data Accertamento Utente Inserimento                | n record da visualizzare<br>Data Richiesta<br>Data UR, Form<br>Data Visura<br>Data Registr,                      |                                  |
| Impo S.   2     Nome   1     Nato a   1     Nato il   1     Resid.   1     Cap   1                                                                                                    | )(#) (<br>)(@ 1                                   | Sesso                   | Sanzione<br>prevista<br>Spese Notifica<br>Altre Spese<br>Somma Esigibile<br>Totale                               | Ora Accertamento<br>Data Accertamento<br>Utente Inserimento          | n record da visualizzare<br>Data Richiesta<br>Data UR, Form<br>Data Visura<br>Data Registr,                      |                                  |
| Tipo S. 2<br>Nome<br>Nato a<br>Nato il<br>Resid.<br>Cap<br>Via/n <sup>a</sup><br>C. Fisc.                                                                                                    | )(2)<br>) (8) 1<br>) Prov.                        | Sesso                   | Sanzione<br>prevista<br>Spese Notifica<br>Altre Spese<br>Somma Esigibile<br>Totale<br>Somma Pagata               | Valda Scarta                                                         | n record da visualizzare<br>Data Richiesta<br>Data UR. Form<br>Data Visura<br>Data Registr.                      |                                  |
| Tipo S. 2<br>Nome<br>Nato a<br>Nato il<br>Resid.<br>Cap<br>Via/n*<br>C. Fisc.                                                                                                    | )(#) (<br>)(8) 1<br>) Prov. (                     | Sesso                   | Sanzione<br>prevista<br>Spese Notifica<br>Altre Spese<br>Somma Esigbile<br>Totale<br>Somma Pagata<br>Differenza  | Valda Scata                                                          | n record da visualizzare<br>Data Richiesta<br>Data Ult. Form<br>Data Visura<br>Data Registr.                     |                                  |
| Tipo S. 2<br>Nome<br>Nato a<br>Resid.<br>Cap<br>Via/n <sup>a</sup><br>C. Fisc.                                                                                                    | )(#) (<br>)(#) 1<br>) Prov.                       | Sesso                   | Sanzione<br>prevista<br>Spese Notifica<br>Altre Spese<br>Somma Esigibile<br>Totale<br>Somma Pagata<br>Differenza | Valda Scarta                                                         | n record da visualizzare<br>Data Richiesta<br>Data Uit. Form<br>Data Visura<br>Data Registr.<br>Selezione        |                                  |
| Tipo S. 2<br>Noto a<br>Nato a<br>Resid.<br>Cap<br>Via/n <sup>a</sup><br>C. Fisc.<br>OK Auto<br>Segnalazioni                                                                                                    | )(#) (<br>)(#) 1<br>) Prov. (                     | Sesso                   | Sanzione<br>prevista<br>Spese Notifica<br>Altre Spese<br>Somma Esigibile<br>Totale<br>Somma Pagata<br>Differenza | Vaida Scarta                                                         | n record da visualizzare<br>Data Richiesta<br>Data Uit. Form<br>Data Visura<br>Data Registr.<br>Selezione        |                                  |
| Tipo S. 2<br>Nome<br>Nato a<br>Nato il<br>Resid.<br>Cap<br>Via/n <sup>6</sup><br>C. Fisc.<br>OK Auto<br>Segnalazioni                                                                                                    | )(#) (<br>)(#) 1<br>) Prov. (<br>)                | Sesso                   | Sanzione<br>prevista<br>Spese Notifica<br>Altre Spese<br>Somma Esigibile<br>Totale<br>Somma Pagata<br>Differenza | Valda Scarta                                                         | n record da visualizzare<br>Data Richiesta<br>Data UR, Form<br>Data Visura<br>Data Registr.<br>Selezione         |                                  |
| Corpost      Corpost       | )(#) (<br>)(#) (<br>) Prov. (<br>)                | Sesso                   | Sanzione<br>prevista<br>Spese Notifica<br>Altre Spese<br>Somma Esigibile<br>Totale<br>Somma Pagata<br>Differenza | Valda Scarta                                                         | n record da visualizzare<br>Data Richiesta<br>Data Uit. Form<br>Data Visura<br>Data Registr.<br>Selezione        | cegliere il tipo di importazione |
| C Auto     C Auto     C Auto | ) (2) (<br>) (0) 1<br>) Prov. (<br>)              | Sesso                   | Sanzione<br>prevista<br>Spese Notifica<br>Altre Spese<br>Somma Esigibile<br>Totale<br>Somma Pagata<br>Differenza | Valda Scarta                                                         | n record da visualizzare<br>Data Richiesta<br>Data Ult. Form<br>Data Visura<br>Data Registr.<br>Selezione<br>t S | cegliere il tipo di importazione |
| C P     C P     C     C     | ) (2)<br>(0) 1<br>(2)<br>(2)<br>(2)<br>(2)<br>(3) | Sesso                   | Sanzione<br>prevista<br>Spese Notifica<br>Altre Spese<br>Somma Esigibile<br>Totale<br>Somma Pagata<br>Differenza | Valda Scarta                                                         | n record da visualizzare<br>Data Richiesta<br>Data Uit. Form<br>Data Visura<br>Data Registr.<br>Selezione        | cegliere il tipo di importazione |
| C Pisc.     C Pisc.     C Pisc.     C Pisc.     OK Auto     Segnalazioni                                                                                                    | )(#) (<br>(a) 1<br>) Prov. (                      | Sesso                   | Sanzione<br>prevista<br>Spese Notifica<br>Altre Spese<br>Somma Esigbile<br>Totale<br>Somma Pagata<br>Differenza  | Vessu<br>Ora Accertamento<br>Data Accertamento<br>Utente Inserimento | n record da visualizzare<br>Data Richiesta<br>Data Ult. Form<br>Data Visura<br>Data Registr.<br>Selezione        | cegliere il tipo di importazione |

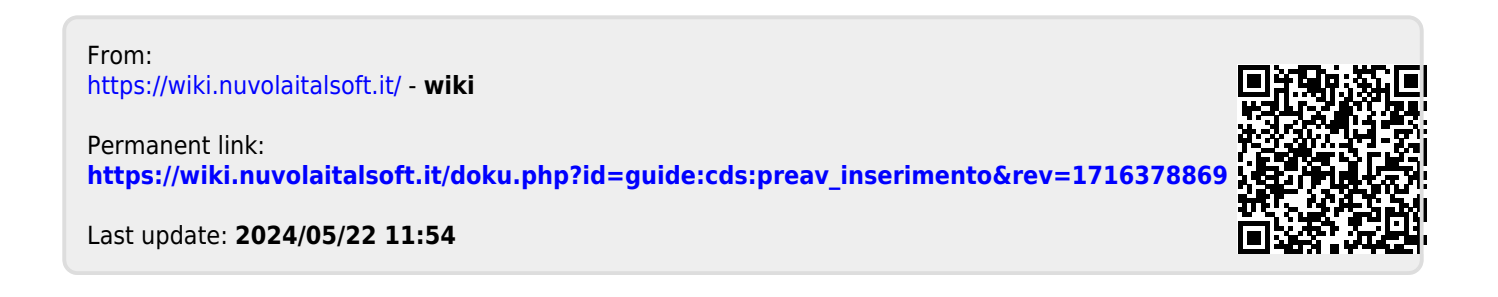